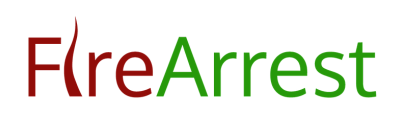

### DASHBOARD USER GUIDE

Note for Lite customers – Please contact FireArrest to purchase additional drawing credits on 0845 4 903 901

#### 1. FIND YOUR DASHBOARD

Enter your company FireArrest URL into the browser of your devices. E.g https://companyname.firearrest.uk – Company URL's can be found in the activation email sent to the company administrator.

### 2. LOG INTO THE FIREARREST DASHBOARD

Please refer to the activation email sent to an administrators email address, alternatively contact your administrator for your log in credentials.

- 2.1. Enter your Email (Registered email address)
- 2.2. Enter your password (Case sensitive)
- 2.3. Press the 'Login' button

| <b>F(re</b> Arrest | Username<br>sheida@firearrest.com<br>Password |
|--------------------|-----------------------------------------------|
|                    | Login                                         |
|                    |                                               |

# **FíreArrest**

### 3. DASHBOARD

Upon logging into FireArrest, you will be redirected to the dashboard page. From here you can quickly navigate to the key areas of the system by clicking the desired button.

| F <b>(</b> reArrest             |                 | FA          |             | ? 🕒 Log Out        |
|---------------------------------|-----------------|-------------|-------------|--------------------|
| Dashboard<br>User Management    | DASHBOARD       |             |             |                    |
| Clients                         | User Management | Clients     | Projects    | Installation Guide |
| Projects<br>Installation Guides | View More O     | View More O | View More O | View More O        |
| Admin Settings                  | Admin Settings  | Audit Trail | Reports     | Fire Rating        |
| Reports                         | View More O     | View More O | View More O | View More O        |
| Export Project                  |                 |             |             |                    |
| Import Project                  |                 |             |             |                    |

### 4. USER MANAGEMENT

| <b>F(re</b> Arrest           | t 🗉             | FA           | ? Ge Log Out |
|------------------------------|-----------------|--------------|--------------|
| Dashboard<br>User Management | USER MANAGEMENT |              |              |
| Clients<br>Projects          | Operative/Admin | Client Users |              |
| Installation Guides          | View More O     | View More O  |              |
| Admin Settings               |                 |              |              |
| Audit Trail                  |                 |              |              |
| Reports                      |                 |              |              |
| Export Project               |                 |              |              |
| Import Project               |                 |              |              |

#### 4.1. Operative/admin

All your FireArrest users will be displayed in this section. Use the Active/Inactive buttons to tab between active and inactive users.

A user can be edited or inactivated by clicking the icon on the user row. Upon creating a user, it will send their FireArrest log in details to them. To re send this, click the mail icon on the user row.

To add a new user, click 'add user' button.

| Dashboard           |           | -                       |                                 |                    | _           |        |  |  |  |  |  |
|---------------------|-----------|-------------------------|---------------------------------|--------------------|-------------|--------|--|--|--|--|--|
| User Management     | USER LIS  | USER LIST BACK ADD USER |                                 |                    |             |        |  |  |  |  |  |
| Clients             | Active    | Active In-Active        |                                 |                    |             |        |  |  |  |  |  |
| Projects            | Show 50 🗸 | entries                 |                                 |                    | ٩           | Search |  |  |  |  |  |
| Installation Guides | #         | Name *                  | Email 🗢                         | Contact Phone No 🗢 | User Role 🗢 | Action |  |  |  |  |  |
| Admin Settings      | 1         | Andrew FireArrest       | andrew.blackwell@firearrest.com |                    | Both        | 🖉 💽 📓  |  |  |  |  |  |
| Audit Trail         | 2         | Hannah Cheshire         | hannah.cheshire@clockedin.co.uk |                    | Operative   | 20     |  |  |  |  |  |
|                     | 3         | Info Admin              | info@firearrest.com             |                    | Both        | 0 🖻    |  |  |  |  |  |
| Reports             | 4         |                         |                                 |                    |             | I 💽 🖬  |  |  |  |  |  |

Fill out the user form and select an appropriate user role (operative and/or admin)

Note - Selecting 'Operative' will allow the user to log in to the FireArrest App

Selecting 'Admin' will allow the user to log into the FireArrest Dashboard.

Upon saving the user, an automatic email containing the users log in details will be sent to their email address.

| Dashboard           |                |                       | _                  |
|---------------------|----------------|-----------------------|--------------------|
| User Management     | ADD USER       |                       | BACK               |
| Clients             | First Name *   | Last Name *           | Contact Phone No   |
| Projects            | Email *        | Password *            | Confirm Password * |
| Installation Guides | As Operative " | As Admin <sup>™</sup> | ۲                  |
| Admin Settings      | 0              |                       |                    |
| Audit Trail         |                |                       | Submit Reset       |

4.2. Client User (PRO PACKAGE)

Select 'Add Client User' and fill out the user form. Select the appropriate access features and assign them to a Client within the system.

Upon saving the user, an automatic email containing the users log in details will be sent to their email address.

Note – the client user will only be able to see information that you assign them to in the 'Access Features' and 'Clients' dropdown.

### 5. CLIENTS

| Dashboard<br>User Management | CLIENT<br>5.2 | s             |                                          |            |                       |                      | 5.1<br>Add client       |
|------------------------------|---------------|---------------|------------------------------------------|------------|-----------------------|----------------------|-------------------------|
| Clients                      | Active        | Archived      |                                          |            |                       | 5.4                  |                         |
| Projects                     | Show 50       | ✓ entries     |                                          |            |                       | ٩                    | Search                  |
| Installation Guides          | #             | Client Name * | Address                                  | Postcode 🗢 | Created By *          | Created On*          | Action                  |
| Admin Cattings               | 1             | FireArrest    | 1c, Uppingham Gate Ayston Road Uppingham | LE15 9NY   | FireArrest SuperAdmin | 03-Apr-2020 09:25 AM | 2                       |
| Admin Settings               | 2             | Test Client   | 1c, Uppingham Gate Ayston Road Uppingham | LE15 9NY   | Andrew Admin          | 25-Mar-2020 10:20 AM | 🗹 🔳 5.3                 |
| Audit Trail                  |               |               |                                          |            |                       |                      |                         |
| Reports                      |               |               |                                          |            |                       | First                | « <mark>1</mark> » Last |
| Export Project               |               |               |                                          |            |                       |                      |                         |

#### 5.1. Add Client

|       |                                 | _              |                  |                                       |               |            |             |
|-------|---------------------------------|----------------|------------------|---------------------------------------|---------------|------------|-------------|
| ent   | MANAGE CLIENT                   |                |                  |                                       |               |            | SAVE B/     |
|       | Client Name*                    |                |                  | Address Line 1 *                      |               |            |             |
|       | Address Line 2.*                |                |                  | Address Line 3 *                      |               |            |             |
| uides |                                 |                |                  |                                       |               |            |             |
| js    | Address Line 4                  |                |                  | Postcode *                            |               |            |             |
|       | Client Users                    |                | 5.1.6            |                                       |               |            |             |
| _     | Select Here                     |                | •                |                                       |               |            | 5.1.4 - 5   |
| ect   | Hole Costings (M <sup>2</sup> ) |                |                  | Materials                             |               |            |             |
| iost  | Enable client costings          |                | Variable Cost    | Enable client materials               |               | Va         | riable Cost |
|       | From*                           | To*            | Cost*            | # Product Code/Title                  | Unit Measure  | Fixed Cost | Cost        |
|       | 0.01                            | 1.00           | 120.00           | 1 Fire Curtain                        | Area m²       | Fixed Cost | 10.00       |
|       | From*                           | To*            | Cost*            | 2 Intumescent Sealant                 | Diameter      | Fixed Cost | 5.00        |
|       | 1.01                            | 2.00           | 80.00            | 3 212902 Acoustic Intumescent Sealant | Diameter      | Fixed Cost | 5.00        |
|       | Fixed Cost                      |                |                  | 4 123094 Ablative Coated Batt         | Area m²       | Fixed Cost | 10.00       |
|       | From*<br>2.01                   | To* 🕑 Infinite | Cost*<br>1000.00 | 5 234505 Intumescent Pipewrap Roll    | Linear length | Fixed Cost | 5.00        |
|       | Fixed Cost                      |                |                  |                                       |               |            |             |
|       |                                 |                | 540 540          |                                       |               |            |             |

#### 5.1.1. Client Details

Fill out the form with your client details

#### 5.1.2. Hole Costings – Enable Client Costings

If this is selected, client hole costings will be applied to all projects completed for that client only. If not selected, the system uses the global hole costings in the 'Admin settings' for that client.

## **F**(reArrest

5.1.3. Add Client Hole Costings/Variable Cost

Edit the 'cost' field to change the hole cost for that category. If you wish for all areas in that category to have the same cost, select the 'Fixed Cost' check box.

To increase/decrease all hole costings for that client, use the variable cost + and - buttons

5.1.4. Material Costings – Enable Client Costings

If this is selected, client material costings will be applied to all projects completed for that client only. If not selected, the system uses the global material costings in the 'Admin settings' for that client.

5.1.5. Add Client Material Costings/Variable Cost

Edit the 'cost' field to change the material cost. If you wish for all areas in that category to have the same cost, select the 'Fixed Cost' check box.

To increase/decrease all material costings for that client, use the variable cost + and - buttons

5.1.6. Assign Client Users

Assign a client user to this client using the drop down list.

#### 5.2. List of Active/Archived Clients

Tab between Active/Archived Clients, a displayed list of clients will be shown with action buttons for each individual client.

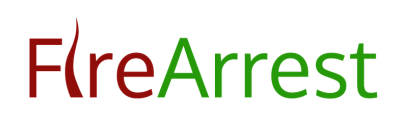

#### 5.3. Edit/Archive Client

Select 'Edit' icon to change any details for a client. This will direct to the manage client screen. Select 'Archive' icon to move this client to the archive list. Note – all projects must be marked as 'Closed and Complete' to archive a client.

#### 5.4. Search Clients

Use the search bar to enter key words to bring up an individual client from the list.

#### 6. PROJECTS

| Dashboard           | PROJECT   | rs 6.2                      | ,                            |               |                                                       |           |                 |                          |                         | 6.1         |
|---------------------|-----------|-----------------------------|------------------------------|---------------|-------------------------------------------------------|-----------|-----------------|--------------------------|-------------------------|-------------|
| Clients             | Active    | Archived                    |                              |               |                                                       |           |                 | 6.4                      | Ļ                       |             |
| Projects            | Show 50 V | entries                     | Select Client - 🗸            | From Date     | To Date                                               |           |                 | ٩                        |                         | Search      |
| Installation Guides | #         | Client<br>Name <sup>+</sup> | Internal Project<br>Number ^ | Site Name*    | Address                                               | Post code | Project Status* | Created By <b>^</b>      | Created On*             | Action      |
| Admin Settings      | 1         | Test Client                 | 567                          | Test Project  | Uppingham Gate Oakham Uppingham Rutland<br>England    | LE15 9NY  | Open            | FireArrest<br>SuperAdmin | 21-Nov-2020 12:01<br>PM | 🖉 📤 🖻 亘 6.3 |
| Audit Trail         | 2         | Test Client                 |                              | New project 1 | 1C Uppingham Gate Oakham Uppingham Rutland<br>England | LE15 9NY  | Open            | FireArrest<br>SuperAdmin | 21-Nov-2020 11:33<br>AM | 2 🔹 🗗 🧧     |
| Reports             | 3         | Test Client                 |                              | Test Project  | Uppingham Gate Oakham Uppingham Rutland<br>England    | LE15 9NY  | Open            | FireArrest<br>SuperAdmin | 21-Nov-2020 08:01<br>AM | 2 🔹 🗗 🧧     |
| Export Project      | 4         |                             |                              |               |                                                       |           |                 |                          |                         | 2 🔹 🗗 🧧     |

#### 6.1. Add Project

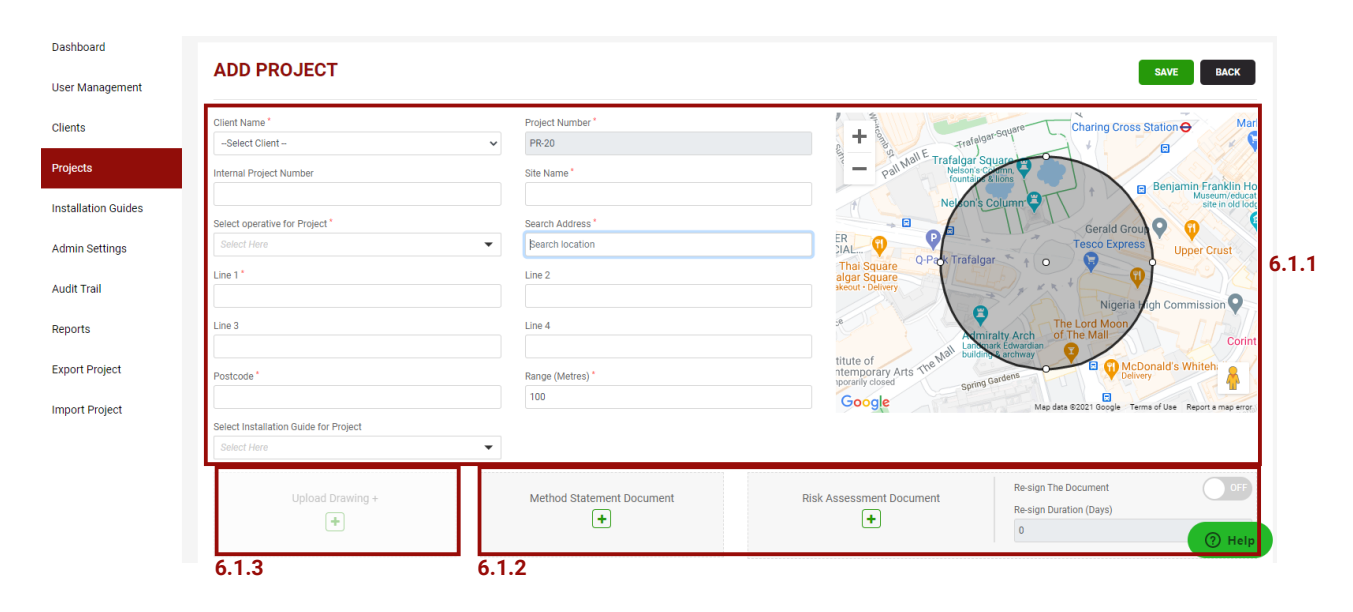

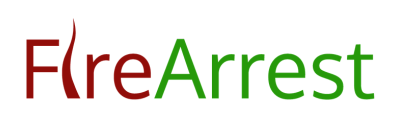

#### 6.1.1. Project Details

Fill out the form with your project details. Set a Geo-Fence for that project, operatives will only be able to access the project to complete work if they are in the set Geo-Zone.

Assign Installation guides to the project from the drop down menu. These documents are visible to the operative on the mobile app.

6.1.2. Signed Documentation

Upload a Method Statement document to be digitally signed by all operatives working on that project

Upload a Risk Assessment document to be digitally signed by all operatives working on that project. Operatives can be prompted to re-sign the risk assessment by selecting the toggle and defining a duration (optional).

6.1.3. Upload Drawing

Select 'Upload Drawing' to add a drawing to the project.

Upload a drawing image file and assign a drawing name. Note the following image files are accepted – PNG, JPG, JPEG and BMP. The maximum drawing image size is 20MB.

| SL | Upload Drawing Drawing Name                                     | 6.1.4 Risk Assessment Document | ×                           |
|----|-----------------------------------------------------------------|--------------------------------|-----------------------------|
|    | Recommended Resolution (1280 x 800) Image Resolution * 1280x800 |                                | rby<br>ing<br>le Terms of U |
|    | Upload Drawing                                                  | NO IMAGE AVAILABLE             |                             |
|    |                                                                 |                                | e Close                     |
|    |                                                                 | Upload Cancel                  | Action                      |

## **Fí**reArrest

#### 6.1.4. Upload Drawing Risk Assessment

Upload a Risk Assessment document to be digitally signed by all operatives working on that specific drawing within the project. Operatives can be prompted to re-sign the risk assessment by selecting the toggle and defining a duration (optional).

If a Risk Assessment document is not uploaded for a drawing, the operative will sign the document uploaded in 6.1.2

#### 6.2. List of Active/Archived Projects

Tab between Active/Archived Projects, a displayed list of projects will be shown with action buttons for each individual project.

6.3. Edit, Export, Restore or Archive Project

Select 'Edit' icon to change any details for a project. This will direct to the manage project screen.

Select 'Export' icon to export one of more drawings for the project, in order to send to another FireArrest user. This will produce a project token which must be shared with the FireArrest user who is importing the project.

Select 'Restore' to restore a closed and complete project.

Select 'Archive' icon to move this project to the archived list. Note – a project cannot be archived until the project is marked as 'Closed and Complete'.

To keep a historical copy, archive the project. An archived project can be restored.

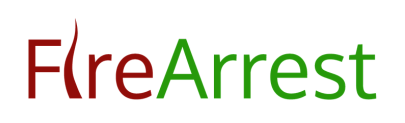

#### 6.4. Search Projects

Use the search bar to enter key words to bring up an individual project from the list.

### 7. INSTALLATION GUIDES

To add an Installation Guide select 'Add Installation Guide' Give the document a name and select 'Choose file' to upload the document – please note this must be in a PDF file format.

Manage your installation guides from this section, ability to download, edit or delete an installation guide by selecting the appropriate button in the 'Action' Column.

PRO Customers will also see a list of globalInstallation Guides which have been uploaded by FireArrest.

Note – remember to assign the installation guide to a project for it to be visible to the operative on the mobile app.

| <b>F</b> (reArrest           | t 🔳                          | FA | ? G+ Log Out |
|------------------------------|------------------------------|----|--------------|
| Dashboard<br>User Management | INSTALLATION GUIDE           |    | BACK         |
| Clients                      | Installation Guide Document* |    |              |
| Projects                     | Installation Guide *         |    |              |
| Installation Guides          | Choose file No file chosen   |    |              |
| Admin Settings               |                              | 1  | Submit Reset |

### 8. ADMIN SETTINGS

| F <b>(</b> reArrest          |                 |                  |         |     | FA                                                                       |      |                      | ? 🕞 Log Out     |
|------------------------------|-----------------|------------------|---------|-----|--------------------------------------------------------------------------|------|----------------------|-----------------|
| Dashboard<br>User Management | ADMIN SETT      | INGS             |         |     |                                                                          |      |                      |                 |
| Clients                      | Hole Costing    | s (M²)           | 8       | 3.4 | Hole Type                                                                | 8.5  | Materials            | 8.6             |
| Projects                     | From*           | To*              | Cost*   |     | Title *                                                                  |      | Product Code/Title * | Internal Code   |
| Installation Guides          | Fixed Cost      | 1.00             | 120.00  |     | Description *                                                            |      | Description *        |                 |
| Admin Settings               | From*           | то"              | Cost*   | _   |                                                                          |      |                      |                 |
| Audit Trail                  | 1.01 Fixed Cost | 2.00             | 80.00   | 8   |                                                                          |      |                      |                 |
| Reports                      | From*           | To' 🛛 Infinite 🕄 | Cost*   |     | Unit Measure * Internal Reference                                        | _    | Unit Measure *       | Cost            |
| Export Project               | 2.01 Fixed Cost |                  | 1000.00 | ۵   | Area of a Square (m <sup>2</sup> ) = Heigi V<br>View Hole Type Submit Ct | lear | Fixed Cost           | 0.00            |
| Import Project               |                 |                  | Save    |     |                                                                          |      | View Materials       | Submit Clear    |
|                              |                 |                  |         |     | VAT<br>Current VAT Rate % *<br>20.00 Set                                 | 8.3  | Company Logo 8.2     | Fire Rating 8.1 |

#### 8.1. Fire Rating

Add a Fire Rating by selecting 'Add Fire Rating'

Define the value in minutes, select plus icon to add multiple values, select submit to add the value(s).

Edit or delete the Fire Rating by selecting the appropriate icon in the 'Action Column'. You can also access fire ratings from the main dashboard.

| <b>F</b> (reArrest | :                               |                      | -      | 1 | ? 🕞 Log Out          |
|--------------------|---------------------------------|----------------------|--------|---|----------------------|
|                    |                                 | Fire Rating          | ×      |   |                      |
| Dashboard          |                                 | Fire Rating (Market) |        |   |                      |
| User Management    | FIRE RATINGS                    | +                    |        |   | BACK ADD FIRE RATING |
| Clients            | Show 50 🗸 entries               |                      | Submit | ٩ | Search               |
| Projects           | # Eire Dating Value (Minutes) * |                      |        |   | Action               |

#### 8.2. Company Logo

To add your company logo, click the 'upload header logo' button. This will upload and display your logo on the dashboard, app and project reports.

The following image files are accepted – PNG, JPG, JPEG and BMP

## F**(**reArrest

| Dashboard<br>User Management  | MANAGE LOGO        |  |
|-------------------------------|--------------------|--|
| Clients                       | Upload Header Logo |  |
| Installation Guides           |                    |  |
| Admin Settings<br>Audit Trail | ΓA                 |  |
| Reports                       |                    |  |

#### 8.3. VAT Rate

Set a VAT rate using the text box and press 'save' to save the changes. This global VAT rate is applied to hole and material costings to all of your projects.

#### 8.4. Hole Costings

Set the global hole costings by entering a 'From' and 'To' area value with an associated cost (optional) for each category. The area for each hole is calculated from the values entered by the operative on the app.

The area (M<sup>2</sup>) calculated will fall into one of the pre-defined categories. This will then be multiplied by the associated cost for that category. If you wish for all areas in that category to have the same cost, select the 'Fixed Cost' check box.

| Hole Costings (M <sup>2</sup> ) |             |              |  |  |  |
|---------------------------------|-------------|--------------|--|--|--|
| From*                           | То*<br>1.00 | Cost*        |  |  |  |
| Fixed Cost                      |             |              |  |  |  |
| From*<br>1.01                   | То*<br>2.00 | Cost* 80.00  |  |  |  |
| Fixed Cost                      |             | ١            |  |  |  |
| From*<br>2.01                   | To* 🔽 Ir    | finite Cost* |  |  |  |
| Fixed Cost                      |             |              |  |  |  |
|                                 |             | Save         |  |  |  |

E.g)

| Area (m2) calculated<br>on FireArrest App | Calculation               | Total Cost for Hole |
|-------------------------------------------|---------------------------|---------------------|
| 0.90                                      | Area x (Hole Size A Cost) | £108.00             |
| 2.75                                      | Area x (Hole Size B Cost) | £ 275.00            |
| 6.44                                      | Area x (Hole Size C Cost) | £ 515.20            |

8.5. Hole Types

Add a hole type by completing the following fields: title, description, unit measure and internal reference (optional)

To edit/delete a hole type, type the hole type name into the 'Title' textbox and select it from the drop down.

You can also view your previously added hole types by clicking 'View Hole Types'. From here you can also edit and remove entries using the appropriate icons in the action columns.

| Hole Type                       |                    |
|---------------------------------|--------------------|
| Title *                         |                    |
|                                 |                    |
| Description *                   |                    |
|                                 |                    |
| Unit Measure *                  | Internal Reference |
| Area of a Square (m²) = Heigi 🗸 |                    |
| View Hole Type                  | Submit Clear       |

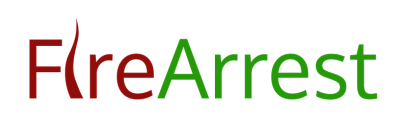

#### 8.6. Materials

Add materials by completing the following fields: product code/title, Internal Code (optional), Description, Unit Measure and an associated cost (optional). The material area for each hole is calculated from the values entered by the operative on the app.

The area will be multiplied by the associated cost for that material. If you wish for all areas to have the same cost, select the 'Fixed Cost' check box.

To edit/delete a material, type the material name into the 'Product Code/Title' textbox and select it from the drop down.

You can also view your previously added materials by clicking 'View Materials'. From here you can also edit and remove entries using the appropriate icons in the action columns.

| Materials            |               |
|----------------------|---------------|
| Product Code/Title * | Internal Code |
| Description *        |               |
|                      | h             |
| Unit Measure *       | Cost          |
| Linear length 🗸      | 0.00          |
| Fixed Cost           |               |
| View Materials       | Submit Clear  |

### 9. AUDIT TRAIL

| Dashboard<br>User Management | AUDIT DASHBOARD     |              |               |                   |
|------------------------------|---------------------|--------------|---------------|-------------------|
| Clients                      | Admin Audit         | Client Audit | Project Audit | Drawing Pin Audit |
| Projects                     |                     |              |               |                   |
| Installation Guides          | View More 오         | View More 오  | View More 오   | View More 오       |
| Admin Settings               | Client Report Audit |              |               |                   |
| Audit Trail                  |                     |              |               |                   |
| Reports                      | View More 🕤         |              |               |                   |
| Export Project               |                     |              |               |                   |

Select the audit trail you wish to view by clicking on 'View More'. All audit reports can be filtered down by date range, user or action taken.

#### 9.1. Admin Audit

All activity in the 'Admin Settings' is recorded in this section. This includes adding users, Hole Types, Materials and associated costings.

#### 9.2. Client Audit

All activity in the 'Client' area is recorded in this section. This includes adding, editing or archiving a client.

#### 9.3. Project Audit

All activity in the 'Projects' area is recorded in this section. This includes adding, editing, importing/exporting projects

9.4. Drawing Pin Audit

All Pin information/actions are recorded in this section. This includes adding, editing, moving or uploading photos to a pin. The Drawing Pin Audit can be exported as a PDF.

9.5. Client Report Audit

All costings which are altered in the client report are recorded in this section.

#### 10. REPORTS

There are two reports on the FireArrest dashboard, select the report type you wish to view by clicking on 'View More'.

TPlease note - the first time a report is exported, please ensure your internet browser allows pop up windows in order to view the report.

| <b>Flre</b> Arrest  |             | FA             | ? 📴 Log 0 |
|---------------------|-------------|----------------|-----------|
| Dashboard           | REPORTS     |                |           |
| User Management     |             |                |           |
| Projects            | Cost Report | Project Report |           |
| Installation Guides | View More 오 | View More O    |           |
| Admin Settings      |             |                |           |
| Audit Trail         |             |                |           |
| Reports             |             |                |           |

#### 10.1. Costing Report

A Costing Report per drawing can be viewed from this section. All pins which have a hole costing or material costing will show on the costing report.

| F(reArrest 🔳                 |                       |                                         | FA        |                           |                      |
|------------------------------|-----------------------|-----------------------------------------|-----------|---------------------------|----------------------|
| Dashboard<br>User Management | COST REPORT<br>10.1.1 |                                         |           | 10.1.2                    | BACK                 |
| Clients<br>Projects          | Client Name           | Test Client    Project Name  PR-1//Test | Project 🗸 | Drawing Name Ground Floor | ~                    |
| Installation Guides          |                       |                                         |           |                           | Genarate Cost Report |
| Admin Settings               | Pin No                | Hole Title                              | Cost      | Material/Cost             | Update               |
| Audit Trail                  | 1A                    | Square Hole                             | 300.00    | Piping 10.00              | Update               |
| Reports                      | 2A                    | Circular Hole                           | 314.00    | Intumescent Sealant 15.70 | Update               |
|                              |                       |                                         | -         |                           |                      |

10.1.1. Client, Project and Drawing

Select a Client Name, Project Name and Drawing Name to bring up the Cost Report for a specific drawing.

#### 10.1.2. Costings

Change induvial hole/material costings by edited the value in the box and clocking the update cost icon to confirm.

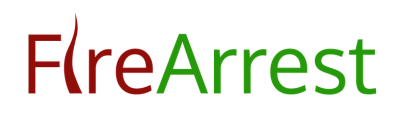

10.1.3. Export Report

Export a Costing Report to PDF by clicking 'Generate Cost Report'

10.2. Project Report

A project report can be generated for all drawings within a project or customised to your preferences.

| Clients             | Client Name        | Test Client 🗸                              | Project Name             | PR-1//Test Project | Drawing Name | Select Here 👻                         |
|---------------------|--------------------|--------------------------------------------|--------------------------|--------------------|--------------|---------------------------------------|
| Projects            | Hole Details V Hol | le Costings 🕑 Photographs 🕑 Material Detai | Is 🔽 Material Costings 🔽 | Fire Rating        |              |                                       |
| Installation Guides |                    |                                            |                          |                    | Custom P     | roject PDF Complete Project PDF Reset |

10.2.1. Complete Report - Client and Drawing

Select a Client Name and Project Name which you wish to produce a complete PDF for.

10.2.2. Complete Report - Export Report

Export a Complete Project Report to PDF by clicking 'Complete Project PDF'. The complete project report will contain all drawings, hole details, hole costings, photographs, material details and material costings by default.

10.2.3. Custom Report

The options for a custom report are found in the same place.

| Dashboard           |                                                                                                   |
|---------------------|---------------------------------------------------------------------------------------------------|
| User Management     |                                                                                                   |
| Clients             | Client Name Test Client v Project Name PR-1//Test Project v Drawing Name Select Here v            |
| Projects            | 🛛 Hole Details 💟 Hole Costings 💟 Photographs 💟 Material Details 💟 Material Costings 💟 Fire Rating |
| Installation Guides | Castom Project PDF Complete Project PDF Reset                                                     |
| Admin Settings      |                                                                                                   |

### **F**(reArrest

#### 10.2.4. Custom Report - Client and Drawing

Select a Client Name, Project Name and Drawing(s) which you wish to produce a Custom Project PDF for.

10.2.5. Custom Report - Customise

Customise the report by selecting from the following: drawings, hole details, hole costings, photographs, material details and material costings by default. The customised report will include all elements which are ticked.

10.2.6. Custom Report - Export

Export a Custom Project Report to PDF by clicking 'Custom Project PDF'.

10.2.7. Drawing Zoom

Click on the Drawing/hyperlink within the PDF report. A new browser window will open, complete the security screen and this screen is then accessible. A scalable zoom has been added to drawings in the Project Report allowing you the visibility of pins in a small area.

| ment     | EXPOR   | FPROJECT                                |                      |                       | 11                  | .3               |            |
|----------|---------|-----------------------------------------|----------------------|-----------------------|---------------------|------------------|------------|
|          | Show 50 | ✓ entries                               |                      |                       | C                   | 2                | Sei        |
|          | #       | Project number/Internal project number- | Token 🗢              | Created By 🗢          | Created On 🗢        | Status           | Action     |
|          | 1       | PR-1.3/                                 | fc79e2edbdde4f738967 | Andrew Admin          | 11/01/2021 10:56:17 | Expired          | <b>a</b> 1 |
| n Guides | 2       | PR-1.3/                                 | eaddc4d739334bde8b51 | FireArrest SuperAdmin | 16/06/2020 10:00:01 | Expired 11.1     | <b></b>    |
| tings    | 3       | PR-8/                                   | 8e67cf18601742039138 | FireArrest SuperAdmin | 08/06/2020 10:20:13 | Ready For Export | 1          |
|          | 4       | PR-8/                                   | 59b86e2626e848e39ff6 | Andrew Admin          | 03/04/2020 10:37:33 | Ready For Export | ۲          |
|          | 5       | PR-8/                                   | 5547cfc02fac4e4ba70e | Andrew Admin          | 03/04/2020 10:36:36 | Ready For Export |            |
|          | 6       | PR-1/                                   | c8631174e20f4aab9dbb | FireArrest SuperAdmin | 30/03/2020 14:35:35 | Expired          | ۲          |
| ject     | 7       | PR-1/                                   | 8afa9c9f3813466a812f | FireArrest SuperAdmin | 30/03/2020 14:30:38 | Expired          | 1          |
| iect     | 8       | PR-1/                                   | a6e93d3e65ce473780c6 | FireArrest SuperAdmin | 30/03/2020 14:19:27 | Expired          |            |
| 1000     | 9       | PR-1/                                   | caaec53626474fb4bfc5 | FireArrest SuperAdmin | 30/03/2020 14:15:46 | Expired          |            |
|          |         |                                         |                      |                       |                     |                  |            |

### 11. EXPORT PROJECT

## **F**(reArrest

#### 11.1. Export A Project

Once a project is exported, the unique token will be displayed on this page. An active token will show as 'Ready for Export' in the status column. Once a project is imported it will show as 'Expired'

#### 11.2. Delete A Project

Delete a project token by clicking the bin symbol, this means the token will no longer be valid to import.

11.3. Search Exported Projects

Use the search bar to enter key words to bring up an individual exported project token from the list.

### 12. IMPORT PROJECT

| hboard                                  |                                                    |
|-----------------------------------------|----------------------------------------------------|
| r Management                            | 12.1                                               |
| A Enter Project Token Search            | Clear                                              |
| Client*                                 | Project Number                                     |
| -Select Client                          | ✓ PR-20                                            |
| allation Guides Operative               | Additional Project Number                          |
| Select Here                             | v                                                  |
| Do you want to import as a new project? | Site Name "                                        |
| t Trail                                 |                                                    |
| rts                                     | Method Statement Document Risk Assessment Document |
| Project                                 | 12.3                                               |
| t Project                               |                                                    |
|                                         |                                                    |

12.1. Enter Project Token

Enter a project token and press the search to validate it. If the token is correct, a tick will appear. If a cross is shown this means the token is incorrect or has expired.

#### 12.2. Import Project

Import the project as a new or sub-project to your dashboard. If the imported project is not a new one, please select a current project for it to fall under.

#### 12.3. Upload Documents

Upload a Method statement and Risk Assessment Document. Once ready, press 'Import' to complete the process. You will be redirected to the imported project.

#### 13. HELP

Need Help? The FireArrest user guides are now at the click of a button - view the FireArrest User guides from the dashboard by clicking on the question mark, this will direct to our website where you can view/download the useful help guides.

You can also select the 'Help' icon in the bottom right hand side of your dashboard.

#### ? Help

The Help widget will pop up in the screen, fill out the fields including 'Your Name, Email address, How can we help you? And any attachments'.

This will open up an active support case with your FireArrest team. An email confirming this will be sent to your entered email address.

|             | Contact us        | - |
|-------------|-------------------|---|
| Your name   | (optional)        |   |
|             |                   |   |
| Email addre | 255               |   |
|             |                   |   |
| How can w   | e help you?       |   |
|             |                   |   |
|             |                   |   |
| Attachmen   | ts                |   |
|             | Add up to 5 files |   |
|             |                   |   |
|             |                   |   |

### 14. LOG OUT

Click 'Log out' to sign out of your admin account – FireArrest recommends logging out on shared devices.

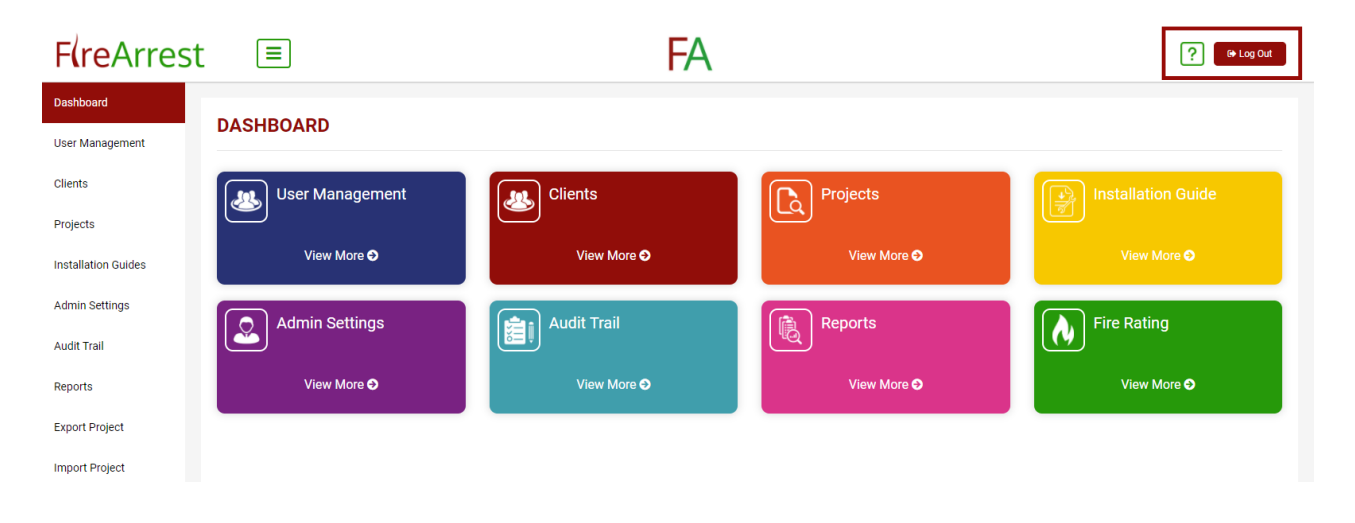

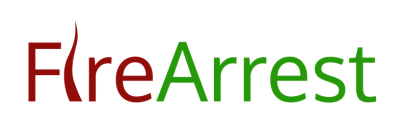

### CONTACT US

If you require further help please contact us using the following details

Tel: 0845 4903 901 (option 2) Email: info@firearrest.com

January 2021 Document Version 2.0